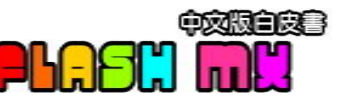

# 🖳 歡樂拼圖

拼圖遊戲是可以讓您消磨許多時間的,以下就為您介紹如何使用 Flash MX來製作拼圖遊戲,為了增加遊戲時的困難度,我們讓每一片 拼圖都可以旋轉,還可以有統計遊戲的時間。製作原理很簡單,但是 過程比較瑣碎,完成後保證會有很大的成就感。

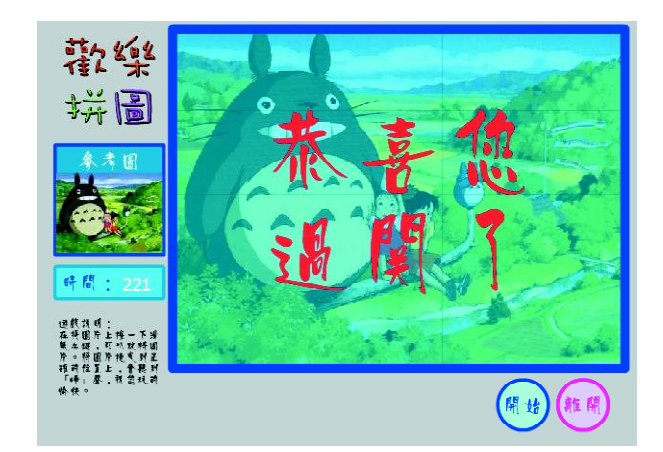

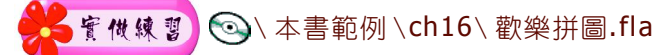

先使用 PhotoImpact和 Fireworks 處理拼圖所需要的圖片,最後再將物件匯入到 Flash MX 來設計拼圖遊戲。

注意事項:

製作本遊戲時,除了Flash MX以外,您還需要使用以下的軟體來 輔助,才可以完成。 Ulead PhotoImpact-分割圖片。 Macromedia Fireworks-將圖片轉換為SWF格式。

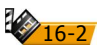

# 製作拼圖片

1. 使用 PhotoImpact 8.0 中文版開啟要製作拼圖的圖片。

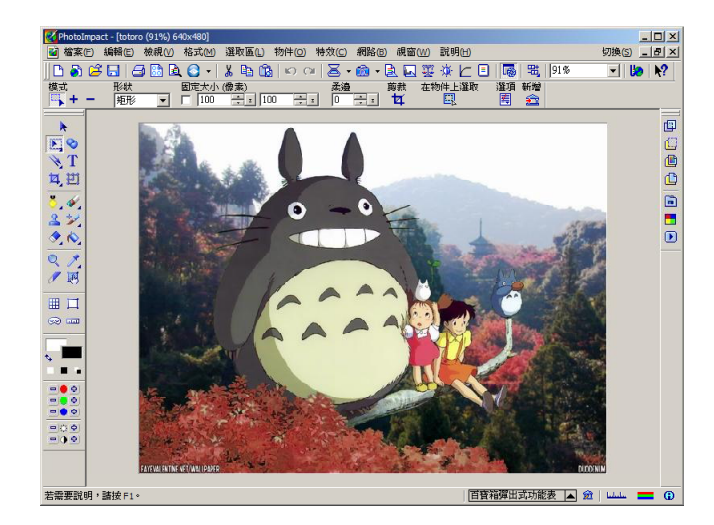

2. 執行「網路\格線與分割區」指令,參考下圖內容來設定圖片 的分割選項。

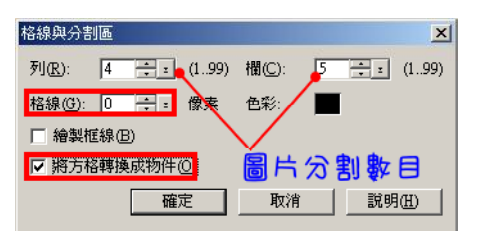

16-3

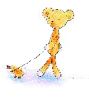

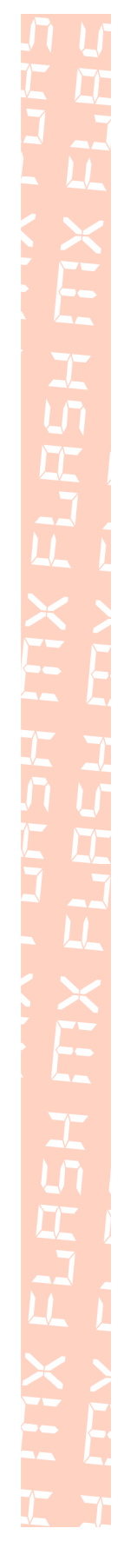

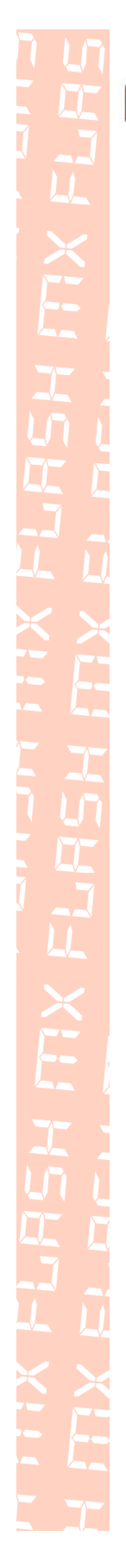

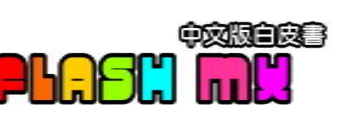

3. 從畫面上可以看到分割後的結果。不滿意時,可以按「Ctrl+Z」 重新執行步驟2重新設定分割的內容。

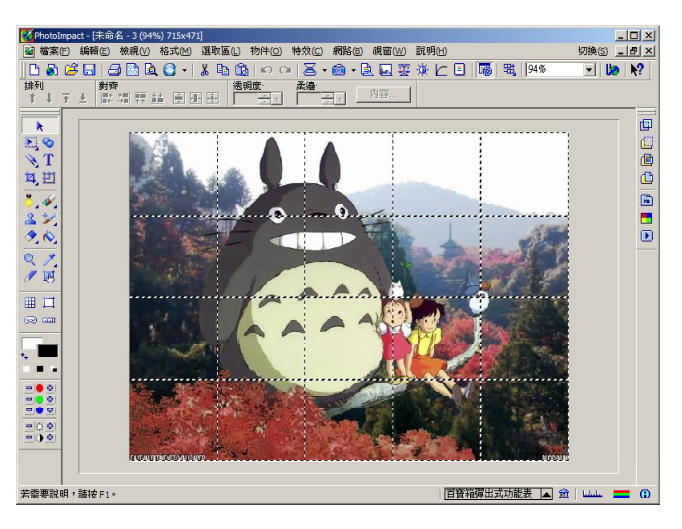

4. 最後執行「檔案 \ 另存新檔」指令,將檔案存為 PSD 格式。

| × |
|---|
|   |
|   |
|   |
|   |
|   |
|   |
|   |
|   |
|   |
|   |
|   |
|   |
|   |
|   |

## PSD 轉 SWF

在這裡各位一定有疑問,為何不直接將分割好的圖檔匯入到 Flash MX當中,答案是,經過Fireworks處理後,圖片會按照原 來在PhotoImpact分割的狀態,完整無誤的顯示在Flash MX當 中。如此可以免除在Flash MX當中排列圖片的麻煩。

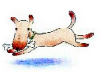

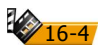

#### 16 互動式遊戲

#### 1. 使用 Fireworks MX 開啟剛剛存檔的 PSD 檔案。

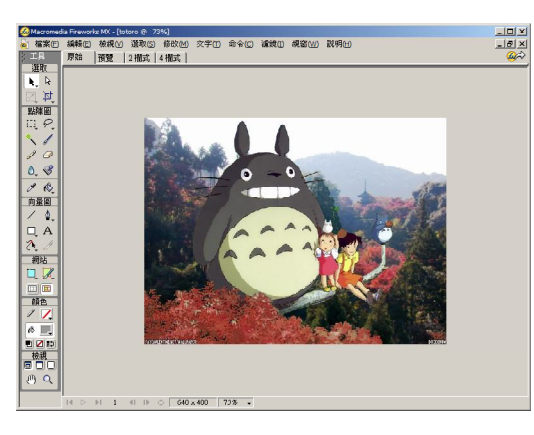

 2. 從「圖層(F2)」面板中,選取最下層的「background」圖層, 按「Delete」鍵將該圖層刪除。

| ▼ 圖層  |      |            | × |
|-------|------|------------|---|
| 100 - | 一般   |            | - |
| 8     |      | 物件-17      |   |
| 8     |      | 物件-18      |   |
| 8     |      | 物件-19      |   |
| 8     | 3333 | 物件-20      |   |
| 3     |      | background |   |
| 影格:   | L    | <u>£</u>   | ŵ |

3. 執行「檔案 \轉存」指令,將圖檔轉存為「Macromedia Flash SWF」格式。

| 轉存                                        |                   |                                                                                                    |                       |     | ?  ×      |
|-------------------------------------------|-------------------|----------------------------------------------------------------------------------------------------|-----------------------|-----|-----------|
| 儲存於(1):                                   | 🔁 ch16            | · · · · · · · · ·                                                                                                    |                       | • ( | 3 🔊 😕 🖽 - |
| Test<br>totoro<br>の心理測験<br>の心理測験<br>の体打老鼠 | 2<br>原始檔) 2<br>文字 | <ul> <li>□ 樺打老鼠(原始檔)</li> <li>□ 樺打老鼠(原始檔)</li> <li>□ 過5開</li> <li>□ 過5開</li> <li>□ 過5開(原始檔)</li> <li>□ 過5開(原始檔)</li> <li>■ 禁樂拼圖</li> </ul> | ℛ 歓樂拼圖<br>● 歌樂拼圖(原始檔) |     |           |
| 檔案名稱(N):                                  | totoro.swf        |                                                                                                    |                       |     | 儲存(5)     |
| 存檔類型                                      | Macromed:         | ia Flach SWF                                                                                                    |                       |     | 取消        |
|                                           |                   |                                                                                                    |                       |     | 選項        |
|                                           |                   |                                                                                                    |                       |     |           |
|                                           |                   |                                                                                                    |                       |     |           |
|                                           |                   |                                                                                                    |                       |     |           |
|                                           |                   |                                                                                                    |                       |     | th.       |

16-5

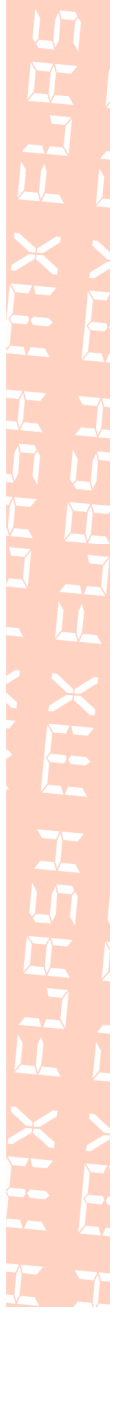

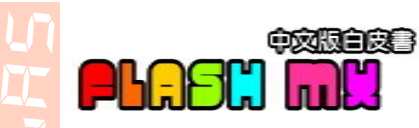

## 框線

製作拼圖的框線,方便在遊戲中作為參考的基準。

1. 在 PhotoImpact 當中,建立一個新的圖檔,圖檔的大小需要和 拼圖大小一樣。

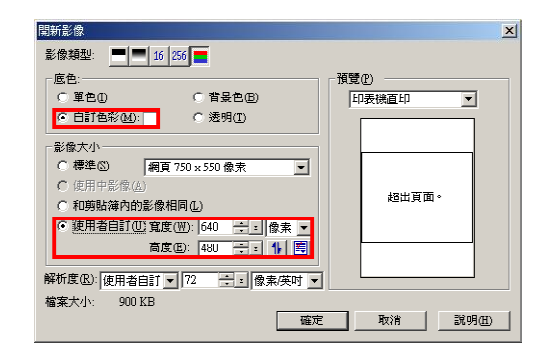

 執行「網路\格線與分割區」指令,分割的方式需要和拼圖片 一樣,其餘參考下圖的說明。

| 格線與分割區                |         | ×                |  |  |  |  |
|-----------------------|---------|------------------|--|--|--|--|
| 列(R): 4 二 (199)       | 欄(C): 5 | <u>≑</u> = (199) |  |  |  |  |
| 格線(④): 5 <u> 🗧</u> 像素 | 色彩:     |                  |  |  |  |  |
| ✓ 繪製框線(B)             |         |                  |  |  |  |  |
| □ 將方格轉換成物件(Q)         |         |                  |  |  |  |  |
| <b>確定</b> 取消 説明(H)    |         |                  |  |  |  |  |

3. 下圖就是分割後的結果,最後將圖檔存為 JPEG 格式。

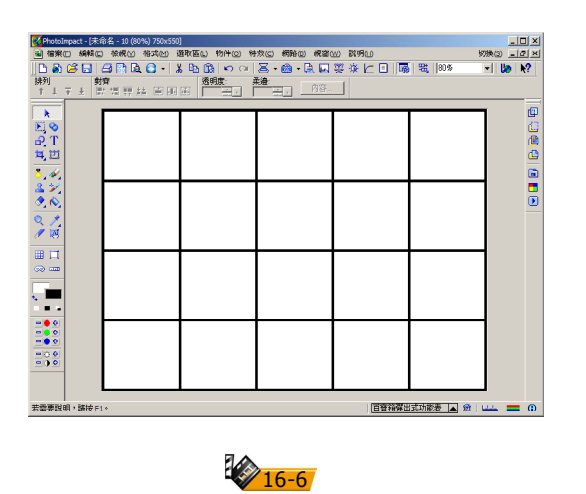

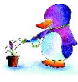

### 縮圖

製作拼圖的縮圖,方便在遊戲中作為參考的基準。

1. 使用 PhotoImpact 8.0 中文版開啟要製作拼圖的圖片。

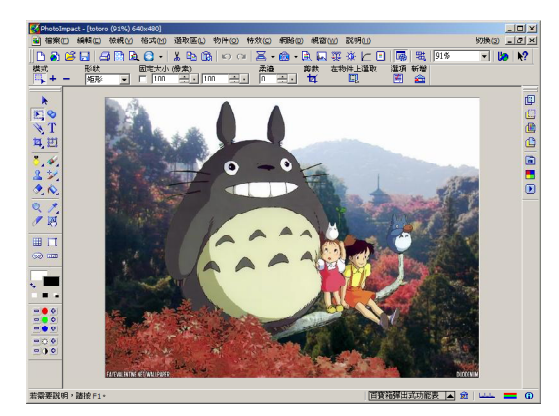

2. 按「Ctrl+G」鍵,來重新調整圖片大小。如下圖將圖片縮小為 原來的 25%。

| 影像大小                                                                                                    | x                                                                                                    |
|----------------------------------------------------------------------------------------------------|----------------------------------------------------------------------------------------------------|
| <ul> <li>使用中影像 表用到</li> <li>夏速: 750 像素 基底影像(D)</li> <li>● 基底影像(D)</li> <li>○ 運動的均年(L)</li> <li>解析度: 72 像素英时</li> <li>○ 影像具物件(E)</li> </ul> | 預覽(Y) □ □ </td |
| -新影像 187 x 137 像素<br>○ 標準(3) 「64N x 48N 像素 ▼                                                                                               |                                                                                                    |
| © 使用者自訂(11) 台寬度(11):  25  📑 百分比 💌<br>台商度(12): [25] 📑  百分比 💌                                                                                |                                                                                                    |
| 解析度<br>[使用者目訂                                                                                                    |                                                                                                    |
| ☑ 等比例(K) 記憶體用量                                                                                                    | : 76,857 位元組                                                                                                    |
| ▼ 重新取様化) 目前的印表<br>方法: Bicubic ▼ hp LooxIot 1                                                                                               | 機:<br>300 PCL 6 於 LPT1:                                                                                                    |
| 確定取消                                                                                                    | 武明田) 印表機(E)                                                                                                    |

3. 最後執行「檔案、另存新檔」指令,將圖片存為 JPEG 格式。

16-7

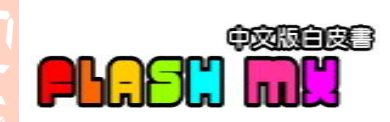

# a. 動畫元件製作

- ★元件名稱: bg1、bg2..bg20
- ₩元件類型:影片片段
- ➤元件說明: 匯入 Fireworks 所轉存的 SWF 檔案。雖然在畫面上 看到一整張完整的圖片,事實上選取拼圖時,您會 發現每一片拼圖都是獨立的物件。
- 1. 按「F8」鍵,參考下圖將圖片轉換為動畫元件,來作為拼圖的 背景元件。

| 轉換成元件                   |     |    | ×     |
|-------------------------|-----|----|-------|
| 名稱(N): bg1              |     |    | 確定    |
| 行爲指令(B). ● 影片片技<br>○ 按鈕 | 註冊. |    | 取消    |
|                         |     | 進階 | 説明(H) |

| bg1<br>puzzle1a   | bg2<br>puzzle2a   | bg3<br>puzzle3a   | bg4<br>puzzle4a   | bg5<br>puzzle5a   |
|-------------------|-------------------|-------------------|-------------------|-------------------|
| bg6               | bg7               | bg8               | bg9               | bg10              |
| puzzle6a          | puzzle7a          | puzzle8a          | puzzle9a          | puzzle10a         |
| bg11<br>puzzle11a | bg12<br>puzzle12a | bg13<br>puzzle13a | bg14<br>puzzle14a | bg15<br>puzzle15a |
| bg16              | bg17              | bg18              | bg19              | bg20              |
| puzzle16a         | puzzle17a         | puzzle18a         | puzzle19a         | puzzle20a         |
| 盛色:元件名稱紅色:元件實體名稱  |                   |                   |                   |                   |

 請選取每一片拼圖,參考上圖在屬性面板中設定替每個元件設 定實體名稱。

| ● 影片片段 -   | 實體對象: bg1 | 顏色: 無 | (? |
|------------|-----------|-------|----|
| 🖳 puzzlela | 替换        |       | 5  |

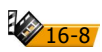

### ★元件名稱: bt1 、 bt2..bt20

★元件類型: 按鈕

- ★元件說明:新增按鈕元件,將背景元件引入,使元件具有互動 的功能。
- 1. 新增按鈕元件「bt1」,從元件庫當中將「bg1」元件引入「一般」影格。

| 建立新元件                   |    | ×     |
|-------------------------|----|-------|
| 名稱(N): bt1              |    | 確定    |
| 行爲指令(B): ○ 影片片段<br>● 接鈕 |    | 取消    |
| () eir                  | 進階 | 説明(H) |

| bt1  | bt2  | bt3  | bt4  | bt5  |
|------|------|------|------|------|
| bg1  | bg2  | bg3  | bg4  | bg5  |
| bt6  | bt7  | bt8  | bt9  | bt10 |
| bg6  | bg7  | bg8  | bg9  | bg10 |
| bt11 | bt12 | bt13 | bt14 | bt15 |
| bg11 | bg12 | bg13 | bg14 | bg15 |
| bt16 | bt17 | bt18 | bt19 | bt20 |
| bg16 | bg17 | bg18 | bg19 | bg20 |

盛色:元件名稱紅色:引入前元件

2. 選取「按下」影格,按「F6」鍵新增關鍵影格,選取影格中的 元件,在屬性面板中設定 Alpha 值為 50%。如此可以製作出按 下拼圖圖片時,呈現透明的效果,以方便和其它的拼圖分別。

| × |         | 實體對象: bg1 | 顏色: Alpha 💌 50% ▼ | ?      |
|---|---------|-----------|-------------------|--------|
|   | (査體名稱>) | 替换        |                   | C<br>C |

16-9

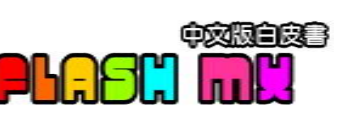

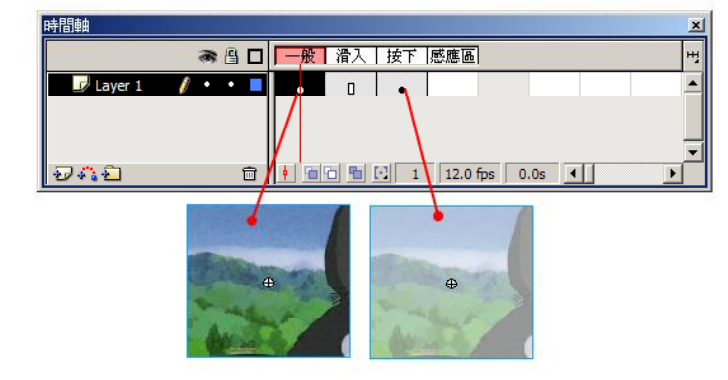

- 3. 重複步驟 1-2 的動作,依序完成其它的按鈕元件。
- ★元件名稱: puzzle1、puzzle2..puzzle20
- ₩元件類型:影片片段
- ★元件說明:說明如下:
- 1. 新增影片片段元件,將按鈕元件引入。元件對應的按鈕請參考 下圖的說明。

| 建立新                                                                 | 建立新元件    |          |          |          |  |
|---------------------------------------------------------------------|----------|----------|----------|----------|--|
| 名稱(10): puzzle1<br>行爲指令(12): ① 能方方波<br>〇 按鈕<br>〇 圖像<br>道階<br>説明(12) |          |          |          |          |  |
| puzzle1                                                             | puzzle2  | puzzle3  | puzzle4  | puzzle5  |  |
| bt1                                                                 | bt2      | bt3      | bt4      | bt5      |  |
| puzzle6                                                             | puzzle7  | puzzle8  | puzzle9  | puzzle10 |  |
| bt6                                                                 | bt7      | bt8      | bt9      | bt10     |  |
| puzzle11                                                            | puzzle12 | puzzle13 | puzzle14 | puzzle15 |  |
| bt11                                                                | bt12     | bt13     | bt14     | bt15     |  |
| puzzle16                                                            | puzzle17 | puzzle18 | puzzle19 | puzzle20 |  |
| bt16                                                                | bt17     | bt18     | bt19     | bt20     |  |
| 武备                                                                  | ·元件名     | 福红色      | ・利入      | 前元件      |  |

**16-10** 

```
on (press) {
startDrag("", true);
滑鼠按下時,開啟拖曳所有的元件。也就是讓按下滑鼠時就可以
拖曳拼圖圖片。
}
on (release) {
stopDrag();
滑鼠放開後,停止拖曳元件。也就是讓放開滑鼠時就停止對拼圖
圖片的拖曳。
if ("/"+_name+"a" eq _droptarget and _rotation == 0) {
檢查拖曳的拼圖圖片的實體名稱部分字串是否和「背景圖層」的
元件相同及旋轉角度是否為0。例如:puzzle(拼圖片)就對應到
puzzle1a(背景),來確定拼圖的位置是否正確,如果為真,就接
著進行以下的動作。
snd = new Sound();
snd.attachSound("puzzle_sound");
snd.start();
播放 puzzle_sound 音效。此音效在使用前必須在元件庫當中的音
效檔案上,指定Link_id,才可以使用動作來控制音效放。
setProperty(_droptarget, _alpha, "100");
將「背景」圖層上的對應元件的 Alpha 值調為 100, 配合下一個
指令,製作出拼圖顯示在正確位置的效果。
setProperty("", _x, "2000");
将「拼圖」圖層上的元件放置到場景以外,所以_x的數值,必須
大於場景的寬度。
_root.finish = _root.finish+1;
每完成一張拼圖時 finish 的數值就會加1。
if (\_root.finish == 20) {
如果 finish 等於 20 時,也就是拼圖完成。 finish 的數值和拼圖的
片數有關。
tellTarget ("/ok") {
gotoAndPlay(2);
播放完成的動畫。
```

**16-11** 

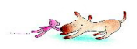

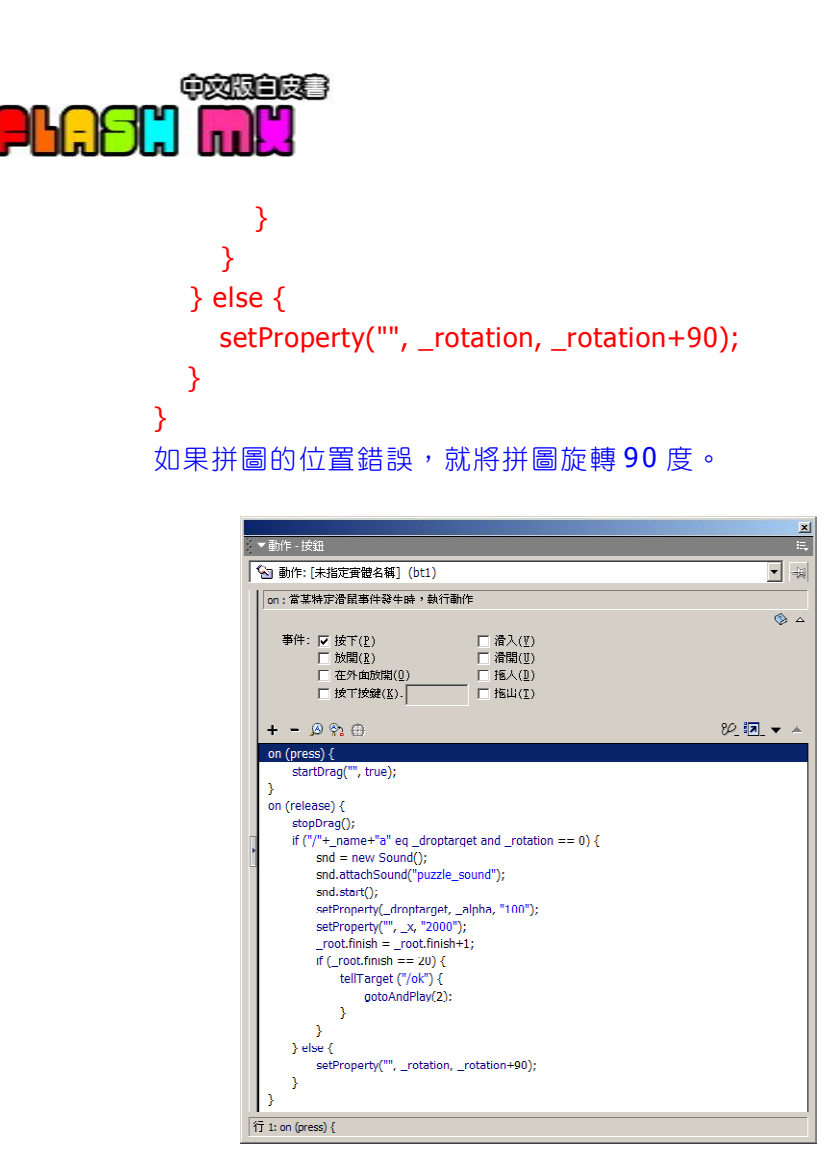

3. 重複步驟 1-2 的動作,依序完成其它的元件。

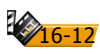

★元件名稱:開始、離開
 ★元件類型:按鈕
 ★元件說明:製作如下圖的按鈕元件。

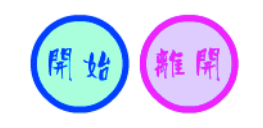

| ★ 元件名稱: | 完成        |
|---------|-----------|
| ★元件類型:  | 圖像        |
| ★元件説明:  | 製作如下圖的元件。 |

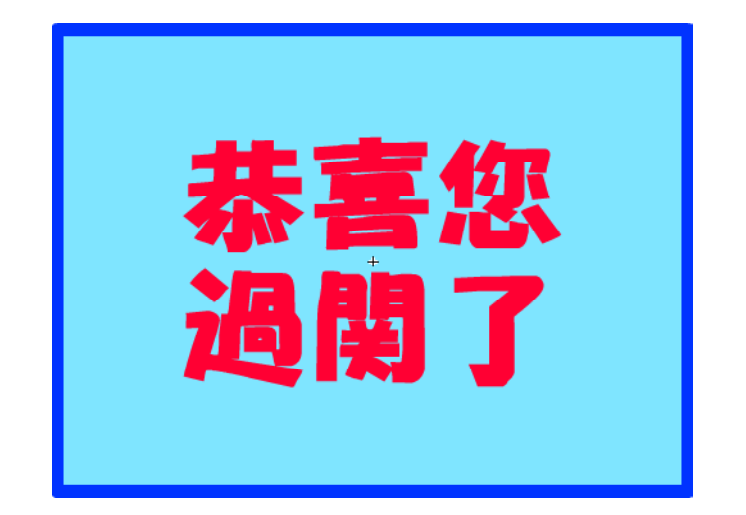

16-13<sup>0</sup>

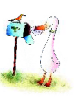

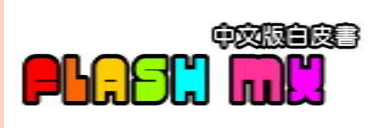

☆元件名稱:完成動畫

★元件類型:影片片段

★元件說明:說明如下。

1. 選取第2個影格按「F6」鍵新增關鍵影格,將「完成」元件引入,製作一段動畫。

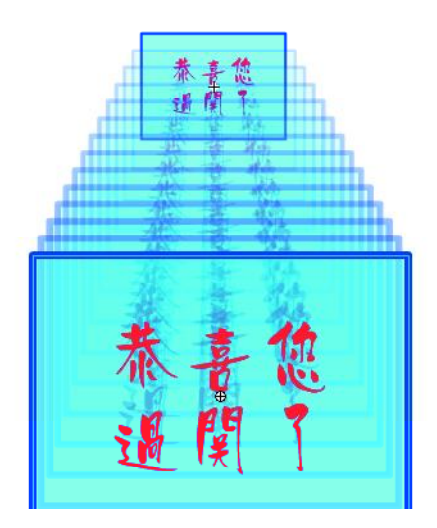

 2. 選取第1個影格,在影格中加入以下的動作: stop(); 並設定影格標籤為「ok\_start」。

3. 選取第2個影格,在影格中指定音效。

| ▲ 影格 | 補間動畫: | 移動 💌 | ☑ 縮放 | 聲音: | applaus | . ? |
|------|-------|------|------|-----|---------|-----|
|      | 加/減速: | •    |      | 效果: | 無 _ 編輯  |     |

4. 選取最後一個影格,在影格中加入以下的動作: stop();

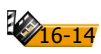

10 互動式遊戲

★元件名稱:參考圖
 ★元件類型:圖像
 ★元件說明:將縮圖圖片引入,製作以下的內容。

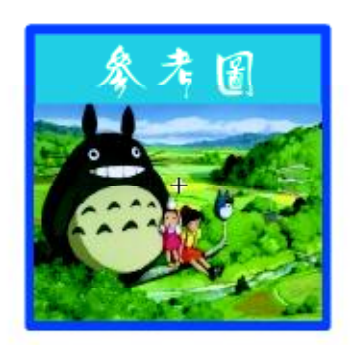

★元件名稱:計時器
 ★元件類型:影片片段
 ★元件說明:說明如下。

1. 製作如下圖的內容,選取第13影格按「F5」鍵新增影格。

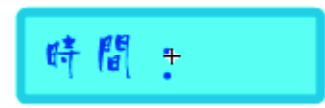

 使用文字工具,設定動態文字欄位,定義變數名稱為「time」, 用來顯示拼圖所使用的時間。

| × | ▲動態文字            | A    | Tahoma 💌 16 🔹 📕 🖌   |       | ? |
|---|------------------|------|---------------------|-------|---|
|   | <蜜體名稱>           | Aţ́V | 🕛 🗹 🗚 🦳 🕑 🖬 🕅 自動微調  | ② 格式  |   |
|   | W: 55.0 X: 12.0  | A    | 單行 🔽 🛃 🛷 🗐 變數: time | 字元    |   |
|   | H: 39.4 Y: -17.6 | Ø    |                     | 目標: 📃 |   |

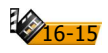

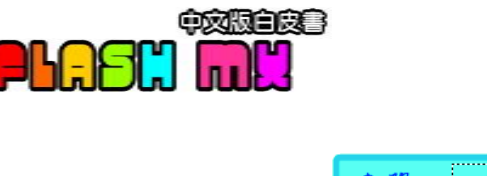

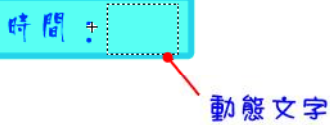

 3. 選取第1個影格,在影格中加入以下的動作: time = 0; 將time 變數的值設為0

| 變數(⊻): | time | □ 運算式(上) |
|--------|------|----------|
| 値(≜).  | 0    | ▶ 運算式(½) |
|        |      |          |

```
4. 選取第2個影格,在影格中加入以下的動作:
if (_root.finish == 20) {
    stop();
    }
    如果 finish == 20,表示拼圖已經完成,停止計時器的運作。
    finish == ?,數值是根據拼圖的片數來決定。
```

判斷條件(C): \_root.finish == 20

5. 選取第13影格,在影格中加入以下的動作:
time = time+1;
gotoAndPlay(2);
設定time = time+1,回到第2個影格繼續。
從2-13影格共包含12影格,由於fps為12影格,所以動畫每循環一次,就等於是一秒的時間,這就是最簡單的計時器了。

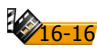

10 互動式遊戲

## ≤、安排場景動畫

#### ノ ● 步驟 1

將圖層命名為「背景」,選取場景中所有的元件,在屬性面板中, 將元件的 Alpha 值設為 0,選取第 2 個影格按「F5」新增影格,將 動畫延續到第 2 個影格。完成後請將圖層鎖定。

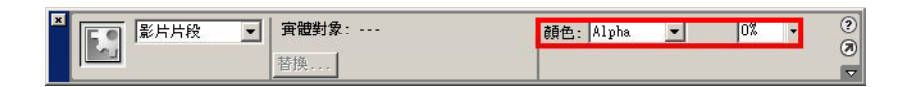

# ●步驟 2

新增「框線」圖層,將圖層移動到「背景」圖層下方,從元件庫 當中引入「框線」點陣圖,使用外框檢視的方式,將「框線」和 「背景」圖層的位置對齊。

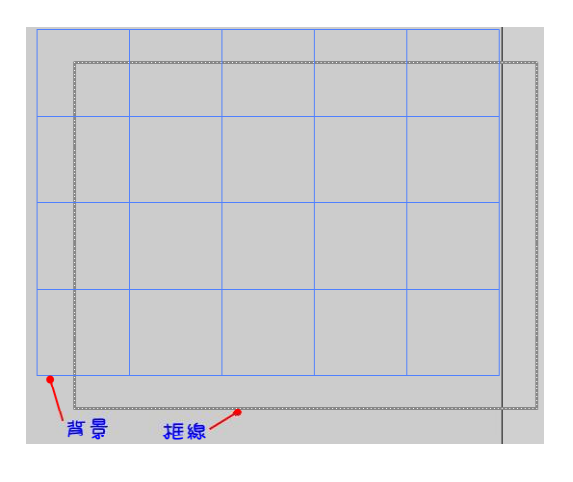

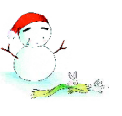

**16-17** 

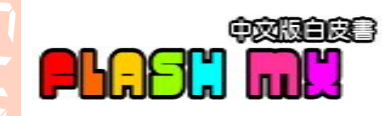

# ●步驟3

新增「按鈕」圖層,從元件庫當中引入「開始」和「離開」元件, 分別在按鈕上加入以下的動作:

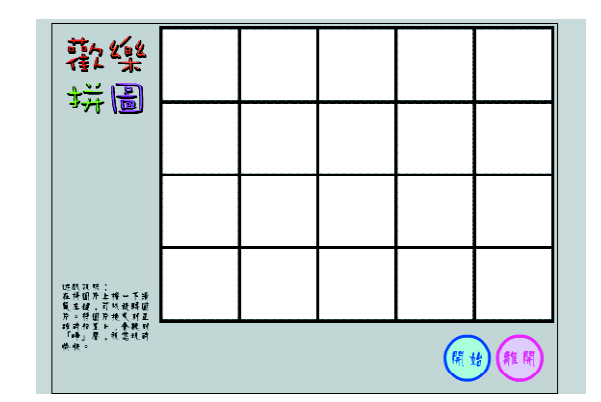

「開始」按鈕的動作:

```
on (release) {
滑鼠按下時。
finish = 0;
設定變數 finish=0, finish 用來計算拼圖完成的片數。
gotoAndStop(2);
跳到第2個影格並停止,第2影格計時器才會開始動作。
tellTarget ("_root.set_time") {
gotoAndPlay("time_start");
計時器開始動作。
tellTarget ("_root.ok") {
gotoAndStop("ok_start");
     }
}
因為ok 元件的 start 影格是空白的,如果拼圖完成時,就可以清
除完成的顯示畫面。
for (puzzle_num=1; puzzle_num<21; puzzle_num++) {</pre>
x_r = random(500) + 200;
y_r = random(200)+200;
setProperty("puzzle"+puzzle_num, _x, x_r);
```

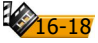

```
10 互動式遊戲
```

```
setProperty("puzzle"+puzzle_num, _y, y_r);
將20片圖片以亂數的方式排列,如此在每次進行遊戲的時候,都
 會有不同的開始。因為我們使用的拼圖片數為20片,所以設定
puzzle_num<21 •
rotate = random(4);
if (rotate == 0) {
setProperty("puzzle"+puzzle_num, _rotation, "90");
 }
if (rotate == 1) {
setProperty("puzzle"+puzzle_num, _rotation, "180");
                             }
if (rotate == 2) {
setProperty("puzzle"+puzzle_num, _rotation, "270");
                             }
if (rotate == 3) {
setProperty("puzzle"+puzzle_num, _rotation, "360");
                             }
    }
 }
 亂數旋轉拼圖,「0」表示旋轉90度、「1」表示旋轉180度、
「2」表示旋轉270度、「3」表示旋轉360度(不旋轉)。
                                              🔄 動作: [未指定實體名稱] (開始)
                                                                                                                                                                                  •
                                                + 🔎 😚 🕂 🛩 를 🗔
                                                                                                                                                                            g 🖉 🗐
                                                       finish = 0;
                                                          nisn = 0;
otoAndStop(2);
IITarget ("_root.set_time") {
gotoAndPlay("time_start");
tellTarget ("_root.ok") {
gotoAndStop("ok_start");
                                                          r(puzzle_num-1; puzzle_num~21; puzzle_num++) {
    X_r = random(500)+200;
    self:operty(`puzzle`num__x, X_r);
    self:operty(`puzzle`num__x, X_r);
    reinine = random(4);
    reinine = random(4);
    reinine = random(4);
    reinine = random(4);
    reinine = random(4);
    reinine = random(4);
    reinine = random(4);
    reinine = random(4);
    reinine = random(4);
    reinine = random(4);
    reinine = random(4);
    reinine = random(4);
    reinine = random(4);
    reinine = random(4);
    reinine = random(4);
    reinine = random(4);
    reinine = random(4);
    reinine = random(4);
    reinine = random(4);
    reinine = random(4);
    reinine = random(4);
    reinine = random(4);
    reinine = random(4);
    reinine = random(4);
    reinine = random(4);
    reinine = random(4);
    reinine = random(4);
    reinine = random(4);
    reinine = random(4);
    reinine = random(4);
    reinine = random(4);
    reinine = random(4);
    reinine = random(4);
    reinine = random(4);
    reinine = random(4);
    reinine = random(4);
    reinine = random(4);
    reinine = random(4);
    reinine = random(4);
    reinine = random(4);
    reinine = random(4);
    reinine = random(4);
    reinine = random(4);
    reinine = random(4);
    reinine = random(4);
    reinine = random(4);
    reinine = random(4);
    reinine = random(4);
    reinine = random(4);
    reinine = random(4);
    reinine = random(4);
    reinine = random(4);
    reinine = random(4);
    reinine = random(4);
    reinine = random(4);
    reinine = random(4);
    reinine = random(4);
    reinine = random(4);
    reinine = random(4);
    reinine = random(4);
    reinine = random(4);
    reinine = random(4);
    reinine = random(4);
    reinine = random(4);
    reinine = random(4);
    reinine = random(4);
    reinine = random(4);
    reinine = random(4);
    reinine = random(4);
    reinine = random(4);
    reinine = random(4);
    reinine = random(4);
    reinine = random(4);
    reinine = random(4);
    reinine = random(4);
    reinine = ra
                                                           if (rotate == 0) {
                                                                setProperty("puzzle"+puzzle
                                                                rotate == 1) (
setProperty("puzzle
                                                            f (rotate == 2) {
                                                                     Property("p
                                                           if (rotate == 3) {
setProperty("pu
                                              1 行 29 (共 29 行) , 欄 2
```

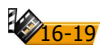

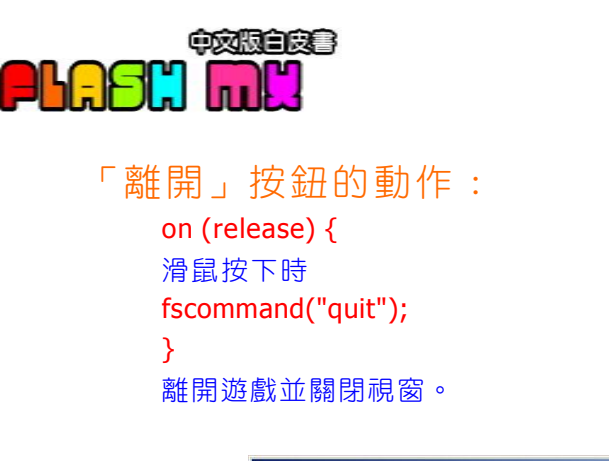

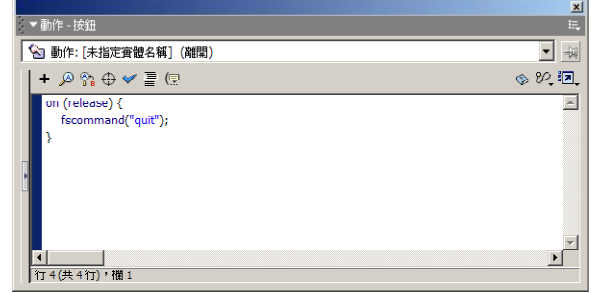

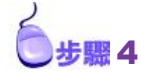

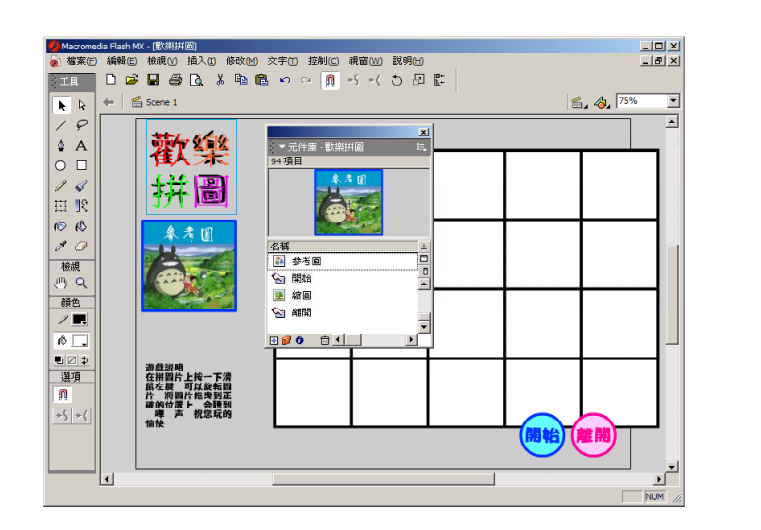

新增「縮圖」圖層,從元件庫當中引入「參考圖」元件。

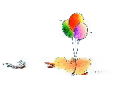

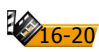

10 互動式遊戲

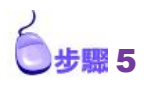

新增「拼圖」圖層,從元件庫當中引入 puzzle1-puzzle20 元件,隨 意的放置在場景當中。選取每一個元件,在屬性面板中設定實體 名稱,在這裡我們將實體名稱和元件名稱設成一樣。

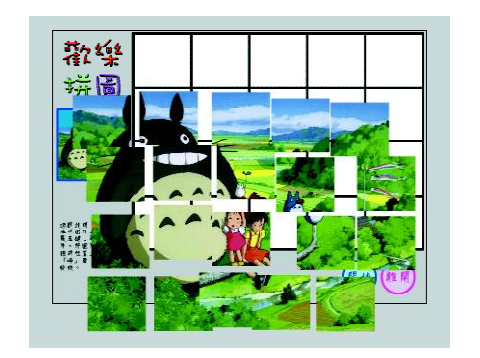

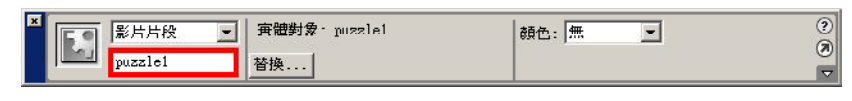

# ●步驟6

新增「動作」圖層,在第1個影格中加入以下的動作:

```
stop();
停止。
fscommand("fullscreen", "true");
使用全螢幕來進行遊戲。
for (puzzle_num=1; puzzle_num<21; puzzle_num++) {
x_r = 2000;
y_r = 2000;
setProperty("puzzle"+puzzle_num, _x, x_r);
setProperty("puzzle"+puzzle_num, _y, y_r);
}
在遊戲開始以前,將所有的拼圖圖片移到場景外,所以在這裡的
x_r和y_r的數值要大於場景的尺寸。
```

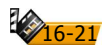

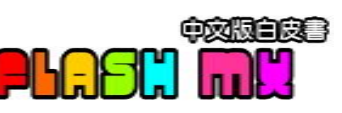

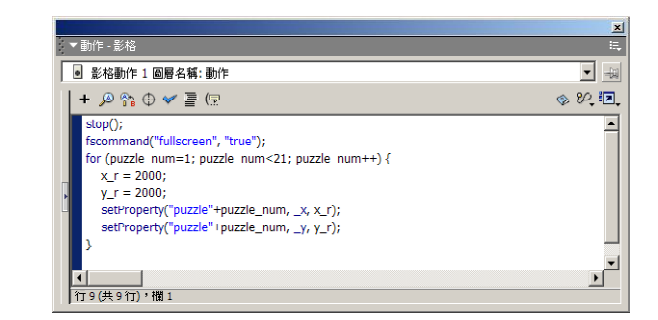

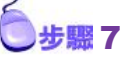

新增「過關」圖層,將「完成動畫」元件引入場景,由於此元件 的第1個影格是沒有內容,所以只會顯示空心圓圈,請在屬性面 板中將實體名稱設為「ok」。

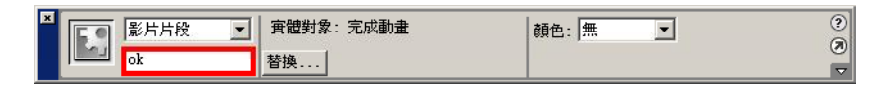

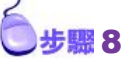

新增「計時器」圖層,選取第2個影格按「F7」新增空白關鍵影格,將「計時器」元件引入,在屬性面板中將實體名稱設為「set\_time」。

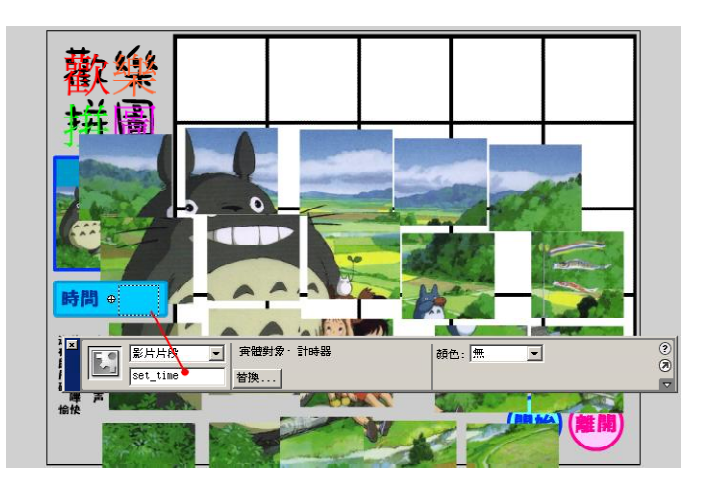

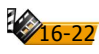

10 互動式遊戲

∫ ●步驟 9

完成了,最後按「Ctrl+Enter」鍵來測試一下吧。

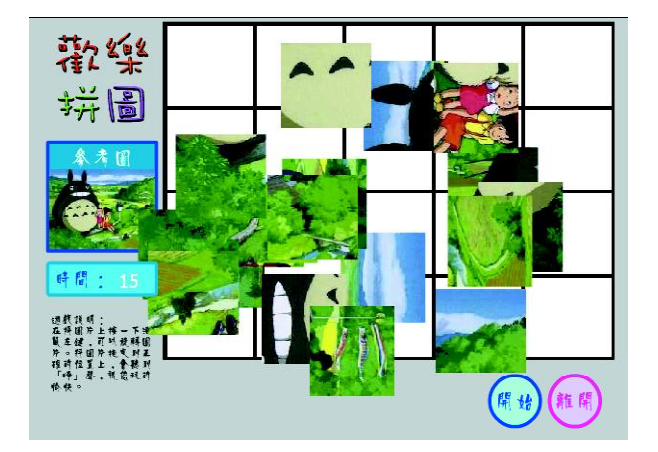

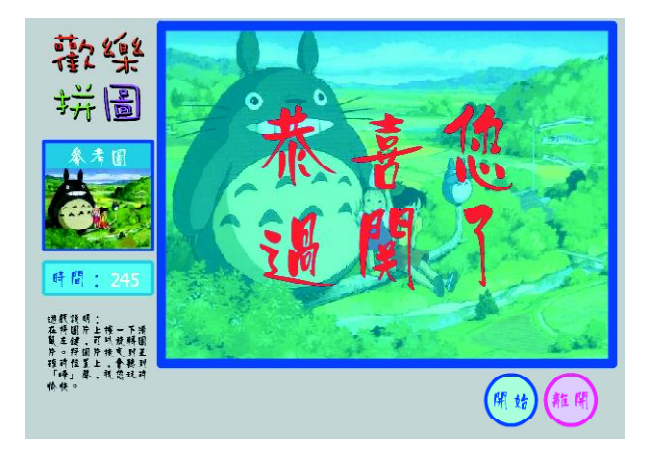

16-23

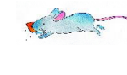

# ₽ 棒打老鼠

相信許多人一定玩過打老鼠的遊戲,當老鼠從洞裡冒出來的那一刻,您就會拿著500公斤的大榔頭,猛力一敲,就把老鼠打昏了。遊 戲雖然單純,但可是會訓練您的反應能力呢?

★實做練習 ◎ \本書範例 \ch16 \棒打老鼠.fla

遊戲開始時,您總共有30秒鐘的時間,用大棒槌將地洞中冒出來 的老鼠打暈,打中一隻,就可以得到50分,看看誰的手腳快,在 時間內,打中最多隻的老鼠。

# ◎. 動畫元件製作

| 入 元件名稱: | 老鼠        |
|---------|-----------|
| ★ 元件類型: | 圖像        |
| ★元件説明:  | 繪製如右圖的老鼠。 |

₩元件名稱: 老鼠被打

★元件類型: 圖像

★元件說明:複製「老鼠」元件,修改成 老鼠被扁的樣子。

★元件名稱: 隠形按鈕

★元件類型: 按鈕

➤元件說明:直接選取「感應區」影格, 按「F7」新增空白關鍵影 格,在編輯區當中繪製圓形 區域,並填上顏色,作為 「隱形按鈕」的感應區。

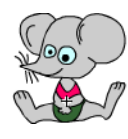

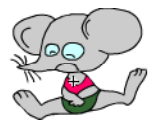

+

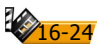

★元件名稱: 槌子
 ★元件類型: 影片片段
 ★元件說明: 製作槌子動畫,說明如下。

 在第1個影格中繪製槌子,並將物件群組(調整元件的中心 點,以方便在下一個影格,讓元件作旋轉的動作)。在第1個影 格當中,加入以下的動作指令。
 stop();

停止在第1個影格。

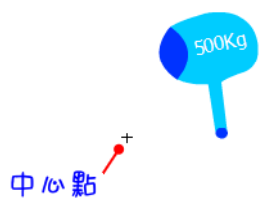

2. 選取第2個影格,按「F6」新增關鍵影格,將槌子旋轉,變成 打下的樣子。選取第6個影格按「F5」新增影格,延長槌子打 下的時間。

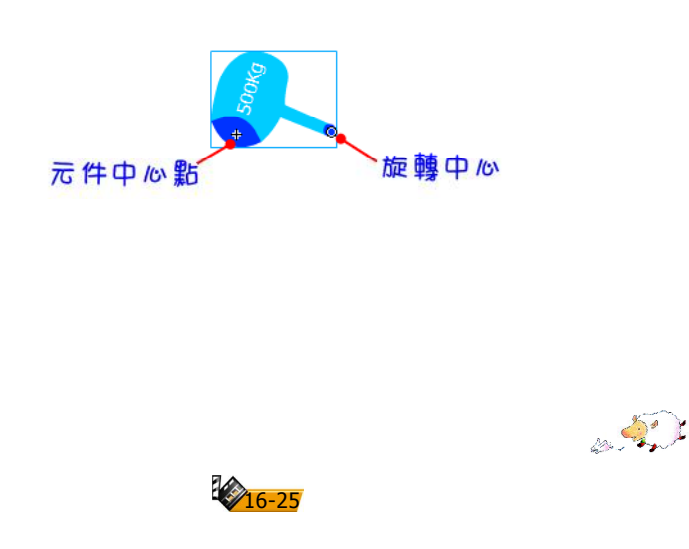

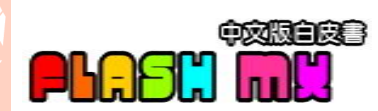

₩元件名稱:老鼠移動

★元件類型:影片片段

★元件說明:參考以下的說明,製作出老鼠從地洞中出現的動畫。

1. 在「黑洞」圖層中,繪製橢圓形填上黑色,作為老鼠的洞穴, 選取第24影格按「F5」新增影格。

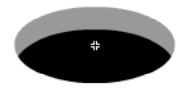

2. 新增「老鼠」圖層,引入「老鼠」元件,選取第5個影格,按 「F6」新增關鍵影格,在第1-5影格製作「老鼠」元件由下往上 移動到洞口的動畫。

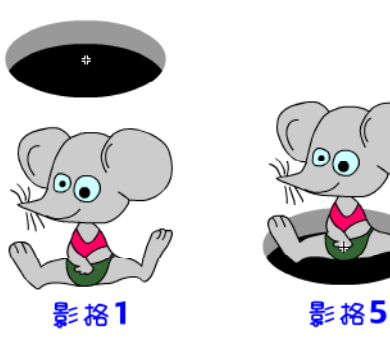

3. 選取第9影格,按「F5」新增影格,延長「老鼠」停留在洞口的時間。

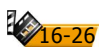

10 互動式遊戲

4. 分別選取第10和13影格,按「F6」新增關鍵影格,製作「老 鼠」元件跑回洞内的動畫。

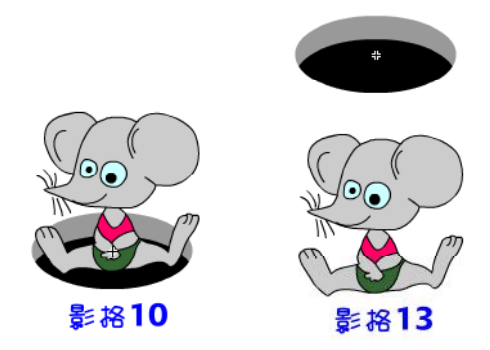

5. 選取第14影格,按「F7」新增空白關鍵影格,從圖庫當中將 「老鼠被打」元件引入,放置在洞口上方。

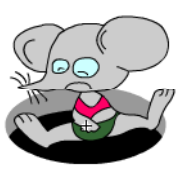

6. 選取第16影格,按「F5」新增影格,延長「老鼠被打」元件 在洞口的時間。

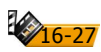

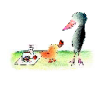

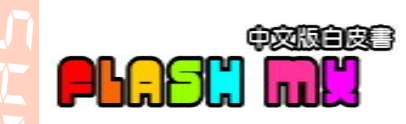

7. 分別選取第20和24影格,按「F6」新增關鍵影格,製作「老 鼠被打」元件回到洞內的動畫。

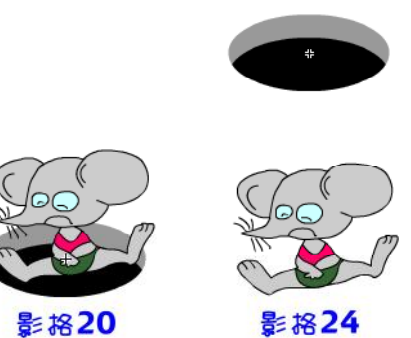

8. 選取第1個影格,在屬性面板中設定標籤名稱為「play」。選 取第14個影格,設定影格的標籤名稱為「hit」。

| × | 影格   | 補間動畫: | 移動 | • | ☑ 縮放 | 聲音: | 無 | •    | ? |
|---|------|-------|----|---|------|-----|---|------|---|
|   | play | 加/減速: | 0  | • |      | 效果: | 無 | ▼ 編輯 |   |

| × | ₩ 影格 | 補間動畫: 無 | - | ·<br>聲音: | 無 |      | ( | ? |
|---|------|---------|---|----------|---|------|---|---|
|   | hit  |         |   | 效果:      | 無 | ▼ 編輯 | 6 | Ð |

3. 選取第13個影格,在影格當中,加入以下的動作指令。
 gotoAndStop(1);
 播放「老鼠」出現在洞口的動畫後,回到第1個影格並停止。

24 個影格,在影格當中,加入以下的動作指令。
 gotoAndStop (1);
 播放「老鼠被打」跑回洞裡的動畫後,回到第1 個影格並停止。

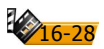

#### 10 互動式遊戲

11. 新增「遮色片」圖層,在洞口上方老鼠出現的範圍,繪製封 閉區域並填上顏色。完成之後,選取「遮色片」圖層,按滑鼠 右鍵,執行「遮色片」指令,將圖層設為遮色片。如此可以讓 老鼠出現在「遮色片」圖層,所填上顏色的區域中。

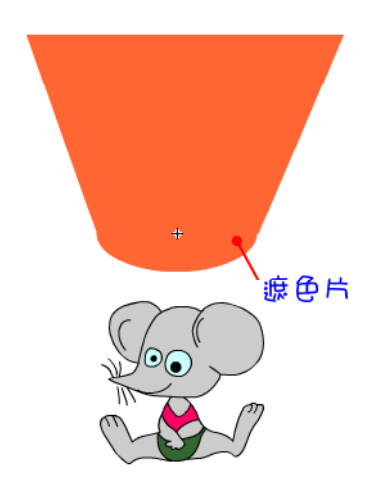

12. 新增「隱形按鈕」圖層,選取第6個影格,按「F7」新增空 白關鍵影格,將「隱形按鈕」元件引入,放置在洞口,也就是 可以打到老鼠的位置。接著在第10個影格,按「F5」新增影 格,延長打到老鼠的時間。最後在第11個影格,按「F7」新增 空白關鍵影格,清除「隱形按鈕」元件。所以在第6-10影格之 間,就是您可以打到老鼠的時間。

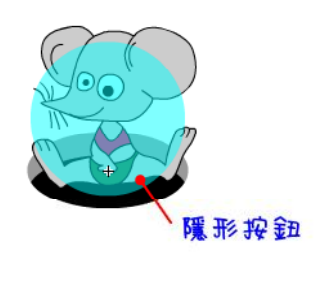

**16-29** 

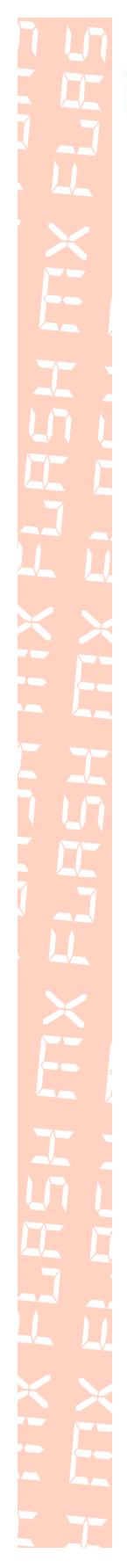

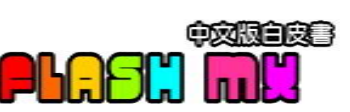

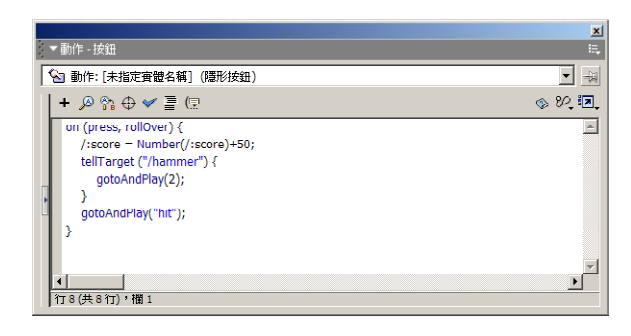

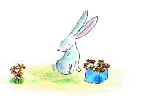

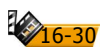

★元件名稱:計分板
 ★元件類型:圖像
 ★元件說明:說明如下。

1. 製作計分板。

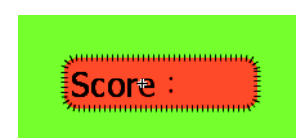

2. 使用文字工具新增「動態文字」。設定變數名稱為「score」。

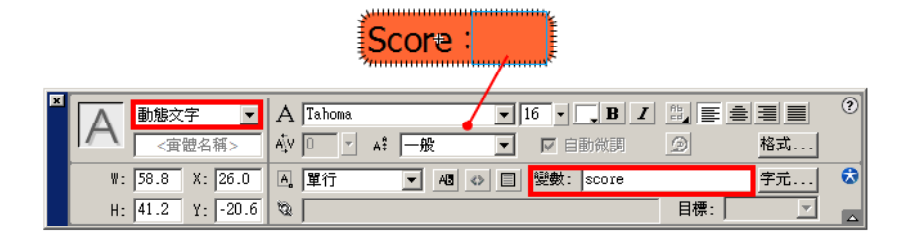

- ★元件名稱:計時器

   ★元件類型:影片片段

   ★元件說明:計時器用來控制遊戲進行的時間,時間到遊戲停止。說明如下。
- 1. 在「背景」圖層繪製計時器的外觀,選取第13個影格,按「F5」 新增影格。這是因為電影預設播放速度是12fps,當「計時器」 影片片段播放1次,約花掉1秒鐘的時間(第1影格不算)。

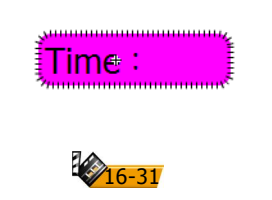